# 3. Basic Features of Knowledge Base on XIPU AI Platform

🖹 408 🔇 Bowen Zhang 🛗 Fri, Jun 13, 2025 🖿 XIPU AI Platform

Overview:

This guide details various basic features associated with the Knowledge Base function in XIPU AI platform.

#### What to know:

A Knowledge Base for an AI system serves as a repository where users can upload various types of files, including PDFs, Word documents or spreadsheets. This allows the AI to access and utilize the information contained within these documents to provide more accurate and informed answers. To begin constructing a Knowledge Base, you can click Construct Knowledge Base and Link back to the Module Page for the detailed instructions. Additionally, understanding the basic features of a Knowledge Base is crucial for its effective application.

# Table of Contents

Step 1: Edit the Knowledge Base Step 2: Manage your Knowledge Base Step 3: Test your Knowledge Base Step 4: Knowledge Base Application

### Step 1: Edit the Knowledge Base

Even after creating a Knowledge Base, you can still change its settings by clicking the action button top right and select "Edit".

| 06d2c8ae □       Image: Trial 514bd4e1e96795d17b042dd389dce982 □         06d2c8ae □       Image: Trial 514bd4e1e96795d17b042dd389dce982 □         This is the help you identify some of the comerrors occurred for TII report.       Image: Trial Image: Trial Ima                                                                                | .d                  | Turnitin assistant Completed                                                 |
|----------------------------------------------------------------------------------------------------|---------------------|------------------------------------------------------------------------------|
| Image: Second second secon | )6d2c8ae 🖸          | 514bd4e1e96795d17b042dd389dce982 ©                                           |
|                                                                                                    |                     | This is the help you identify some of the comercors occurred for TII report. |
| LI 1000                                                                                                    | ♥ embedding-3-large | ③ 2025-04-10     ③ embedding-     쿄 Delete                                   |
|                                                                                                    | 1000                | _ 5.51 Mb _ 15                                                               |

You can change the name and description in the corresponding columns;

You can update its icon;

You can also add system prompt to limit its responses.

| ŀ | Config ×                                                                                                    |                   |
|---|----------------------------------------------------------------------------------------------------|-------------------|
|   | Name *                                                                                                    |                   |
|   | Turnitin assistant                                                                                           |                   |
|   | Describe *                                                                                                   | ompleted          |
|   | This is the help you identify some of the common errors occurred for TII report.                             | <del>)</del> 82 🖻 |
|   | lcon                                                                                                    | the comr          |
|   |                                                                                                    | pedding-3         |
|   | ✓ Advanced Settings More detailed parameter settings                                                         | <b>1</b> 024      |
|   | Model                                                                                                    |                   |
|   | embedding-3-large $\lor$                                                                                     |                   |
|   | Prompt                                                                                                    |                   |
|   | If the questions are out of the uploaded file, please answer "I don't know.<br>please contact Learning Mall" | 1                 |
|   | The system role prompt                                                                                       |                   |
|   | Chunk Size *                                                                                                 |                   |
|   | 1024                                                                                                    |                   |

## Step 2: Manage your Knowledge Base

Click the action button and select "Manage" to add more files to your knowledge base.

| Turnitin assistant Completed                  | t d            |        |
|-----------------------------------------------|----------------|--------|
|                                               | ×              | Trial  |
| This is the help you identify some of the com | <del>ن</del> ې | Manage |
| errors occurred for TII report.               | Ľ              | Edit   |
| © 2025-04-10 ⊗ embedding-                     | Û              | Delete |
| 🗅 3.51 MB 🔘 15 🖾 1024                         |                |        |

Click "Upload knowledge base" and then simply drag and drop more files into the designated area.

Wait until the added file has been completed for the training.

Once uploaded, you still have the option to delete it by clicking on the dustbin icon at the top right.

| Personal Knowledge Base                                    | Public Knowledge Base                                          |                                 |  |
|------------------------------------------------------------|----------------------------------------------------------------|---------------------------------|--|
| ← Knowledge base mana                                      | gement / Turnitin assistant                                    |                                 |  |
| <u>⊥</u>                                                   | Completed                                                      |                                 |  |
| Upload knowledge base<br>(Up to 100 files can be uploaded) | Turnitin Errors Report.pdf<br>2025-04-10<br>3.51 M Bowen.Zhang |                                 |  |
|                                                            |                                                                | < 1 > 20 / page > Total 1 Count |  |
|                                                            |                                                                |                                 |  |
|                                                            |                                                                |                                 |  |

## Step 3: Test your Knowledge Base

Click the action button and select "Trail" to evaluate the functionality of your knowledge base.

| <ul> <li>514bd4e1e96795d17b042dd389dce982 □</li> <li>This is the help you identify some of the comerrors occurred for TII report.</li> <li>© 2025-04-10</li> <li>© embedding-</li> <li>□ Delete</li> </ul>                                                                                                    | 📁 Turnitin ass                                   | istant Completed                          |   |        |
|----------------------------------------------------------------------------------------------------|--------------------------------------------------|-------------------------------------------|---|--------|
| 514bd4e1e96795d17b042dd389dce982        Image: Comparison of the comparison of the comparison occurred for TII report.       Image: Comparison of the comparison occurred for TII report.         Image: Comparison occurred for TII report.       Image: Comparison occurred for TII report.       Image: Comparison occurred for TII report.         Image: Comparison occurred for TII report.       Image: Comparison occurred for TII report.       Image: Comparison occurred for TII report.         Image: Comparison occurred for TII report.       Image: Comparison occurred for TII report.       Image: Comparison occurred for TII report.         Image: Comparison occurred for TII report.       Image: Comparison occurred for TII report.       Image: Comparison occurred for TII report.         Image: Comparison occurred for TII report.       Image: Comparison occurred for TII report.       Image: Comparison occurred for TII report.         Image: Comparison occurred for TII report.       Image: Comparison occurred for TII report.       Image: Comparison occurred for TII report.         Image: Comparison occurred for TII report.       Image: Comparison occurred for TII report.       Image: Comparison occurred for TII report.         Image: Comparison occurred for TII report.       Image: Comparison occurred for TII report.       Image: Comparison occurred for TII report.         Image: Comparison occurred for TII report.       Image: Comparison occurred for TII report.       Image: Comparison occurred for TII report.         Image: Comparison occurred for TII repo |                                                  | $\rightarrow$                             | ø | Trial  |
| errors occurred for TII report.<br>© 2025-04-10 © embedding-<br>Delete                                                                                                    | 514bd4e1e96795d17b0<br>This is the help you ider | 142dd389dce982 🗅<br>ntify some of the com | ŝ | Manage |
| © 2025-04-10                                                                                                    | errors occurred for TII re                       | eport.                                    | Ľ | Edit   |
|                                                                                                    | © 2025-04-10                                     |                                           | Û | Delete |
| 🗅 3.51 MB 💿 15 🛱 1024                                                                                                    | 🗅 3.51 MB 🛛 🔘 1                                  | 15 🛱 1024                                 |   |        |

Enter your questions in the dialogue box below to interact with the knowledge base. If the responses do not meet your expectations, consider converting the detailed information in the uploaded file into a format language machine can understand.

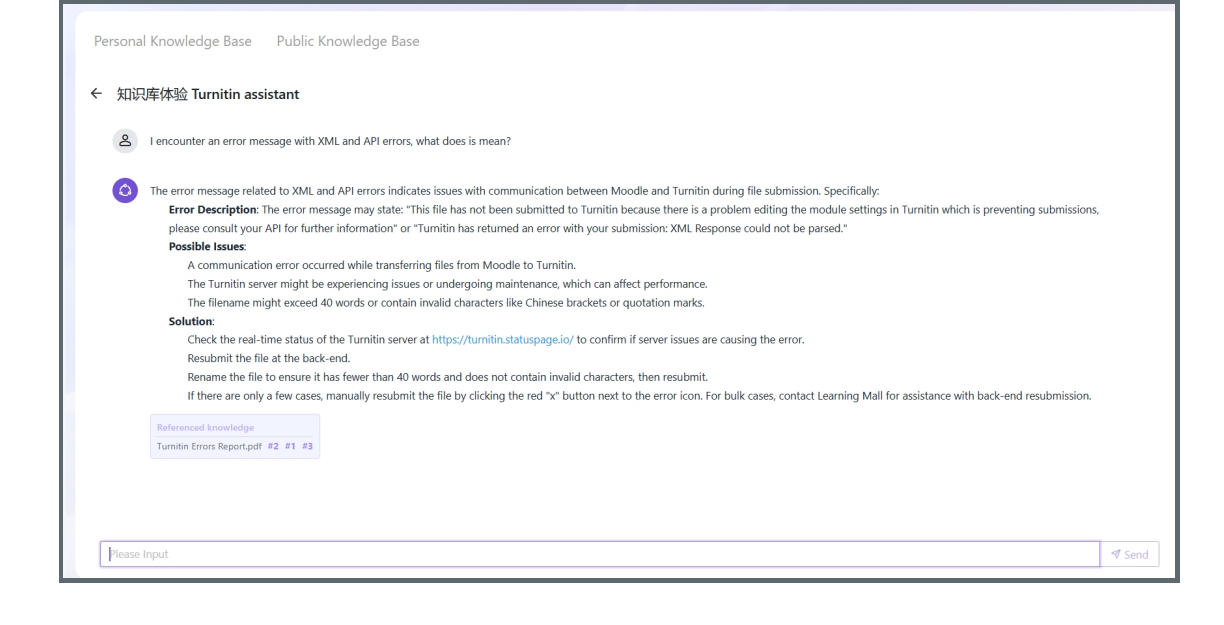

## Step 4: Knowledge Base Application

After creation, you can integrate it with the Agent you've set up:

Click the "Agent" tab in the left navigation bar;

Click the arrow next to "Knowledge Base Configuration" to expand its settings. Select all the available knowledge base you have configured and the limit number of knowledge base is 10.

| XJTLU   XIPU AI<br>名译 | ← Unnamed                                                                                           |    |
|-----------------------|----------------------------------------------------------------------------------------------------|----|
| 🛱 Al Chat             | Configure Agent                                                                                     | C  |
| 🕅 Knowled             | Description Please Input                                                                            |    |
| ③ Agent               | Prompt                                                                                              |    |
| 🖆 Gallery             | Please Input                                                                                        |    |
| <b>រា</b> Music       | > Conversation Configuration                                                                        | 10 |
| 🖹 Video               | ✓ Knowledge Base Configuration                                                                      |    |
| BB App                | Knowledge                                                                                           |    |
|                       | Please Select                                                                                       | ~  |
|                       | 知识库描述                                                                                               |    |
|                       | Turnitin assistant This is the help you identify some of the common errors occurred for Til report. |    |
|                       | Reply when knowledge base cannot answer                                                             |    |
|                       | 抱歉,这个问题超出了我的知识范围                                                                                    |    |
|                       |                                                                                                    |    |

Besides the integratoin to "Agent", the knowledge base can also be linked to the Al tutor constructed in Learning Mall Core platform.

| Block title           |   | XIPU AI Chat                                                                                               |
|-----------------------|---|----------------------------------------------------------------------------------------------------|
| Select a Mode         | 0 | Knowledge Base \$                                                                                          |
| Assistant name        | 0 | Al Tutor                                                                                                   |
|                       |   | Show both the assistant's and users' names                                                                 |
| Source of truth       | 0 | Q: What is the module code?<br>A: MTH301<br>Q: Who is the instructor for this course?<br>A: Dr. Jane Smith |
| Completion prompt     | 0 | You are an AI tutor helping students with math problems. Respond in a formal tone and avoid jokes.         |
| KB Mode               |   |                                                                                                    |
| KnowledgeBase ID      | 0 | 4fd0969b93badb22e971d401d188a87a,958b48f74afa2b37a83e7790507d3d2f                                          |
|                       |   | If you would like to connect to multiple KB, please use comma (,) to split.                                |
| Display the service ( |   |                                                                                                    |

#### Next steps:

Now that you have finished creating a knowledge base of your own, you may be interested in the following related articles:

How to construct an AI Tutor (XIPU AI Chat block) on LM Core module page?

Construct Knowledge Base and Link back to the Module Page

Online URL: https://knowledgebase.xjtlu.edu.cn/article/3-basic-features-of-knowledge-base-on-xipu-ai-platform-408.html